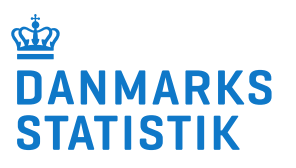

### Indberetning til SMDB – step-by-step vejleding

## Indhold

| Vejledningens formål 2                               |
|------------------------------------------------------|
| Hvilke sager skal indberettes? 2                     |
| Vejledning – sådan indberetter du: 2                 |
| 1. Login                                             |
| Hvis du har problemer med at logge ind 4             |
| Tjek, at du er logget ind som den rigtige bruger5    |
| 2. Indberet et nyt kontaktforløb                     |
| 3. Registrér anmodning7                              |
| Hvis borgerens behandling aldrig blev til noget      |
| Hvis borgeren udeblev inden behandlingen gik i gang8 |
| 4. Iværksæt behandling8                              |
| KvalHep10                                            |
| 5. Tilknyt tilbud 11                                 |
| Når borgerens behandling ændrer sig13                |
| 5.1 Præciser tilbudstilknytning13                    |
| 5.2 Tilknyt flere tilbud under samme forløb15        |
| 7. Afslut behandlingsforløb16                        |

#### Vejledningens formål

Denne vejledning beskriver hvordan du indberetter en sag i SMDB (stofmisbrugsdatabasen) manuelt. Vejledningen beskriver indberetningen fra 1. januar 2024, dvs. uden skemaerne "Indskrivning", "Ydelser" og "Udskriv", da de er valgfri efter denne dato.

#### Hvilke sager skal indberettes?

Du skal indberette alle sager, hvor en borger er visiteret efter § 101 i <u>Serviceloven</u> eller § 142 i <u>Sundhedsloven</u> af jeres kommune. Med andre ord, I skal indberette de sager, hvor jeres kommune betaler for stofmisbrugsbehandling, også selvom borgeren får behandling i en anden kommune eller i et privat tilbud. Alle borgeres behandling skal indberettes, også borgere under 18 år (børn og unge) jf. § 33 i <u>barnets lov</u>.

Alle henvendelser skal indberettes, også i de tilfælde, hvor borgerens behandling ikke blev til noget, eller borgeren udeblev fra behandlingen. Se afsnittene "Hvis borgerens behandling aldrig blev til noget" og "Hvis borgeren udeblev inden behandlingen gik i gang"

#### Vejledning – sådan indberetter du:

#### 1. Login

- Gå til <u>dst.dk/smdb</u>
- Tryk på "Start indberetning"

| ⊴⊉<br>DANMARKS<br>STATISTIK                                                      | Find statistik                                                                                        | s<br>Data til kunder      | tatistikbanken Kontakt Danmarks Stat | tistik Sperg om statistik Presse<br>Om Danmarks Statistik | English<br>Søg Q |  |  |  |
|----------------------------------------------------------------------------------|----------------------------------------------------------------------------------------------------|---------------------------|--------------------------------------|-----------------------------------------------------------|------------------|--|--|--|
| Forside > For indberettere > Indberettning til statistik > Stofmisbrugsdatabasen |                                                                                                    |                           |                                      |                                                           |                  |  |  |  |
| ← Indberetning til statistik                                                     | Stofmisbrugsdat                                                                                       | tabasen                   |                                      |                                                           |                  |  |  |  |
| DEL SIDENS INDHOLD                                                               | Vær opmærksom på, at login med NemiD pr. 30.<br>logge på offentlige tjenester. <u>Hjætp til MitID</u> | juni 2023 er ophørt. Frem | over skal virksomhoder anvende Mi    | IID Erhverv til at                                        |                  |  |  |  |
| X f in ⊠                                                                         | Log-in til Stofmisbrugsdatabasen<br>START INDBERETNING                                                |                           |                                      |                                                           |                  |  |  |  |

• Du vil nu se denne side:

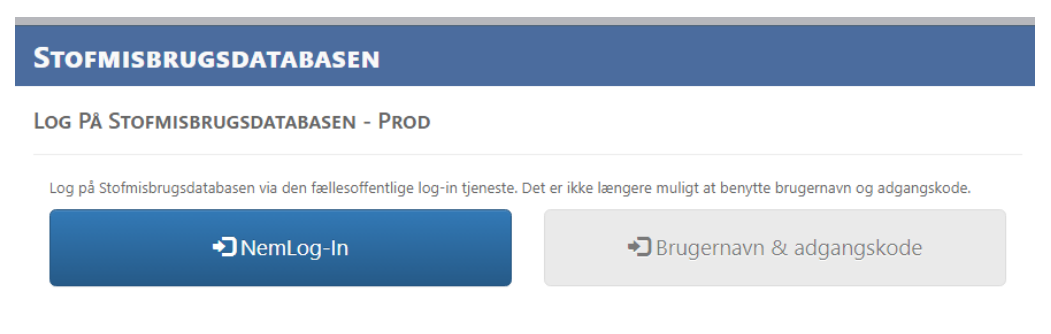

• Tryk på "NemLog-In"

#### Du vil nu se denne side:

| NEMLOG-IN         |                       |                |                                                                |                                                                                                    | English                                                                                                    |
|-------------------|-----------------------|----------------|----------------------------------------------------------------|----------------------------------------------------------------------------------------------------|----------------------------------------------------------------------------------------------------|
| itID              | NemID nøglekort       | NemID nøglefil |                                                                | Lokal IdP                                                                                                    |                                                                                                    |
|                   |                       |                |                                                                |                                                                                                    |                                                                                                    |
|                   |                       | D              | riftsta                                                        | tus                                                                                                    |                                                                                                    |
| Log på hos        | Mit 🚨                 | 1              | Iormal                                                         | drift                                                                                                    |                                                                                                    |
| Stofmisbrugsdatab | basen                 | v              | il du lo                                                       | ogge på med NemID?                                                                                                    |                                                                                                    |
| BRUGER-ID Ø       |                       |                | ogger (<br>NemID<br>nenuen                                     | du på fra en computer, skal du<br>nøglekort'. Logger du på fra e<br>med de tre streger øverst i v                                                                                                    | ı vælge fanebladet<br>n mobil, skal du bruge<br>enstre hjørne.                                                                                        |
| FORTSÆT           |                       | м              | lere in                                                        | formation                                                                                                    |                                                                                                    |
| i Glemt bruger-   | ID?                   |                | Sikker<br>Hjælp<br>Om Ne<br><u>Cookie</u><br>Læs or            | hed 2<br>til login 2<br>emLog-in 2<br><u>is på NemLog-in</u> 2<br>m MitID Erhverv 2                                                                                                    |                                                                                                    |
|                   |                       | v              | /ebtilg                                                        | ængelighed                                                                                                    |                                                                                                    |
|                   |                       | -              | Tilgær                                                         | gelighedserklæring                                                                                                    |                                                                                                    |
| Husk mig hos      | Stofmisbrugsdatabasen | D              | atabe                                                          | skyttelsesforordningen                                                                                                    |                                                                                                    |
| Afbryd Hjælp      |                       | r<br>F         | lår du a<br>line per<br>ndsaml<br>nummer<br>istorik<br>nere or | anvender NemLog-in til at bek<br>sonoplysninger behandlet af (<br>er data fra dit NemID eller Mit<br>r. Vi opbevarer, af sikkerhedsn<br>over din anvendelse af NemLo<br>n behandlingen af dine persor | ræfte din identitet, bliver<br>Digitaliseringsstyrelsen. Vi<br>ID, herunder dit CPR-<br>næssige årsager, en<br>og-in i 6 måneder. Læs<br>oplysninger: |

• Log ind med MitID Erhverv.

Bemærk, at du ikke længere kan logge ind med NemID nøglefil pr. 31. oktober 2023. Hvis du ikke har noget MitID erhverv, kontakt da din kommunes IT-afdeling, da det er dem, der skal udstede et MitID erhverv til dig.

Du kan finde vejledninger omhandlende MitID Erhverv på vores oplysningsside <u>dst.dk/smdb</u> under "Vejledninger" / "MitID". Du kan også finde vejledninger til, hvordan du får rettigheder til at indberette til SMDB.

Når du er logget ind, bør du komme ind på SMDB-forsiden:

| Du er logget ind som Benedikte<br>med profilen       | Nygaard Albertslund Kommune, Indberetter [s                         | imuleret] |          | ▼ Pr     | ofil og rettighe | əder 🗸   | Log ud     |
|------------------------------------------------------|---------------------------------------------------------------------|-----------|----------|----------|------------------|----------|------------|
| FORSIDE<br>FREMSØG BORGER<br>RAPPORTER<br>VEJLEDNING | FORSICE<br>FREMSØG BORGER<br>Indtast CPR-nr. Søg<br>Se alle CPR-nr. |           |          |          |                  | PRIN     | T SIDE     |
|                                                      | HOVEDTAL                                                            | 2020      | 2021     | 2022     | F<br>2023        | ORSKEL I | MELLEM     |
|                                                      | Anmodninger                                                         | 2         | <u>0</u> | <u>0</u> | 3                |          | 0%         |
|                                                      | lværksættelser                                                      | 2         | Q        | Q        | 2                |          | 0%         |
|                                                      | Tilbudstilknytninger                                                | <u>6</u>  | Z        | <u>0</u> | Q                |          | -100%      |
|                                                      | Indskrivninger                                                      | 1         | <u>0</u> | 2        | Q                |          | 100%       |
|                                                      | Andel iværksættelser ud af anmodninger                              | 100%      | 0%       | 0%       | 67%              |          | -          |
|                                                      |                                                                     |           |          |          | opunc            | 0        | 0 10.20.00 |
|                                                      | Kladder                                                             |           |          |          |                  | 0        |            |
|                                                      | Borgere med åbne kontaktforløb hos andre myndi                      | gheder    |          |          |                  | 0        |            |
|                                                      | Borgere uden indskrivning af tilbud                                 |           |          |          |                  | 0        |            |
|                                                      |                                                                     |           |          |          |                  |          |            |

#### Hvis du har problemer med at logge ind

Hvis du har problemer med at logge ind, får du som oftest nedenstående fejlmeddelelse:

| Error!                           |  |
|----------------------------------|--|
| Unable to validate SAML message! |  |

Det kan skyldes problemer med MitID. Tjek status for NemLog-in Drift <u>her</u>.

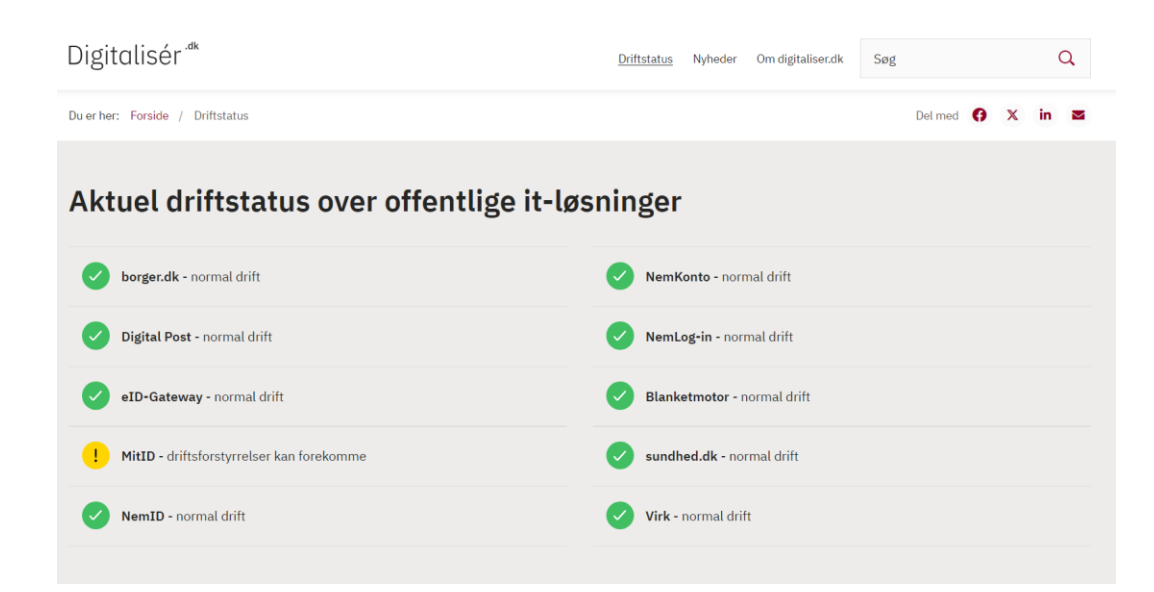

Du kan også finde et link til Aktuel driftstatus for offentlige it-løsninger, herunder MitID, på vores oplysningsside <u>dst.dk/smdb</u>.

Problemer med login kan også skyldes problemer i stofmisbrugsdatabasen. I det tilfælde vil vi skrive dette på vores oplysningsside <u>dst.dk/smdb</u>.

Hvis du har problemer med at logge ind, der har varet længere end et døgn, og du har tjekket vores oplysningsside og Digitaliseringsstyrelsens driftsinformation, kan du skrive til os på <u>smdb@dst.dk</u>

#### Tjek, at du er logget ind som den rigtige bruger

Når du er logget ind, vælger du den relevante profil i rullemenuen øverst på forsiden.

Hvis du indberetter for din egen kommune, bør din profil være "Indberetter":

Du er logget ind som Benedikte Beckman Albertslund Kommune, Indberetter (simuleret) V Profil og rettigheder Log ud Nygaard med profilen

Hvis du indberetter for en anden kommune, bør din profil være "forvaltende indberetter":

Du er logget ind som Benedikte Beckman Albertslund Kommune, Forvaltende indberetter [simuleret] 
Vogaard med profilen

Hvis du skal indberette KvalHep, skal du være logget ind som "Sundhedsfaglig":

Du er logget ind som Benedikte Nygaard
 Albertslund Kommune, Sundhedsfaglig [simuleret]
 V Profil og rettigheder
 Log ud

Hvis du ikke kan logge ind med den profil, du skal bruge, skal du kontakte din kommunes NemLogin-administrator, da det er denne person, der skal give dig rettigheder. Vi kan i SMDB ikke give dig rettigheder.

Se vejledningerne <u>Få rettigheder til at indberette til SMDB via MitID Erhverv</u> og <u>Tildel rettigheder til at indberette til SMDB via MitID Erhverv</u> på vores oplysningsside <u>dst.dk/smdb</u>.

#### 2. Indberet et nyt kontaktforløb

• Indtast borgerens CPR-nummer:

| Du er logget ind som Benedikt<br>med profilen | e Nygaard | Albertslund Kommune, Indberetter [simuleret] | ✓ Profil og rettigheder ✓ Log ud |
|-----------------------------------------------|-----------|----------------------------------------------|----------------------------------|
|                                               |           |                                              | PRINT SIDE                       |
| FORSIDE                                       | Foi       | rside                                        |                                  |
| FREMSØG BORGER                                | 101       | 5100                                         |                                  |
|                                               | FREMS     | ØG BORGER                                    |                                  |
| RAPPORTER                                     | Indtast C | PR-nr. 1007059995 Søg                        |                                  |
| VEJLEDNING                                    |           |                                              |                                  |
|                                               | Se alle C | PR-nr.                                       |                                  |

#### Hvis CPR-nummeret er invalidt, får du denne fejlmeddelelse:

| Du er logget ind som Benedikte E<br>Nygaard med profilen | Albertslund Kommune, Indberetter [simuleret]         v) Profil og rettigheder         v                                    |
|----------------------------------------------------------|----------------------------------------------------------------------------------------------------|
|                                                          | PRINT SIDE 📳                                                                                                    |
| FORSIDE                                                  | Fremsøg borger                                                                                                    |
| FREMSØG BORGER                                           | rionioeg borgor                                                                                                    |
| RAPPORTER                                                | Indtast CPR-nr. 9999999999 Søg                                                                                             |
| VEJLEDNING                                               | Se alle CPR-nr.                                                                                                    |
|                                                          | SØGERESULTATER                                                                                                    |
|                                                          | Ugyldigt CPR-nummer. Prøv venligst igen med et gyldigt CPR-nummer.                                                         |
|                                                          | NY BORGER                                                                                                    |
|                                                          | Hvis du ikke fandt den borger i SMDB, du ledte efter, kan du her finde borgeren ved at foretage et opslag i CPR-registret: |
|                                                          | Indtast CPR-nr. Åbn borgeroverblik                                                                                         |

CPR-numrene tjekkes op imod CPR-registeret, så det er ikke muligt at registrere et invalidt CPR-nummer.

Hvis CPR-nummeret er validt, kan du nu se en oversigt over jeres åbne og lukkede kontaktforløb for borgeren. Et kontaktforløb er åben, hvis det ikke er afsluttet endnu. Det kan ikke være to åbne kontaktforløb på én gang. Luk eller slet det åbne kontaktforløb, før du kan indberette et nyt kontaktforløb. Se det sidste afsnit "Afslutning", hvis du er i tvivl om hvordan du ser, om borgerens kontaktforløb er lukket eller åbent.

| Du er logget ind som Benedikte Nyg med profilen | Albertslund Ko                                          | mmune, Indberetter [simuleret]           | ✓ Profil og rettigheder | ✓ Log ud   |
|-------------------------------------------------|---------------------------------------------------------|------------------------------------------|-------------------------|------------|
|                                                 |                                                         |                                          |                         | PRINT SIDE |
| FORSIDE                                         | Borgerov                                                | verblik                                  |                         |            |
| FREMSØG BORGER                                  | Dorgerov                                                | CIDIIK                                   |                         |            |
| Borgeroverblik                                  | CPR-NR.                                                 | BORGER                                   | OPHOLDSKOMMUNE          |            |
| Registrer anmodning -                           | 100705-9995                                             | Bjarne Damgaard Nyrup                    | Albertslund Kommune     |            |
| lværksæt behandling                             | FORETAG NY SØGNING                                      | Q.                                       |                         |            |
| Tilknyt tilbud                                  | DATOER I KONTAKTFOR<br>(Et kontaktforløb er kontakten m | LØB<br>lellem en myndighed og en borger) |                         |            |
| Afslut behandling                               | Anmodningsdato: 27-09-20                                | 123                                      |                         |            |
| RAPPORTER                                       | Dato for iværksat behandlir                             | ng:                                      |                         |            |
|                                                 | Tilbudsstartdato:                                       |                                          |                         |            |
| VEJLEDNING                                      | Tilbudsslutdato:                                        |                                          |                         |            |
| _                                               | Dato for afsluttet behandlin                            | g:                                       |                         |            |
|                                                 | OVERBLIK                                                |                                          |                         |            |
|                                                 | Indberettede oplysninger                                |                                          |                         |            |
|                                                 | Oversigt over stamdata                                  |                                          |                         |            |
|                                                 | Datoer                                                  |                                          |                         |            |
|                                                 | ASI besvarelser                                         |                                          |                         |            |
|                                                 |                                                         |                                          |                         |            |
|                                                 | <u>Overdrag/hjemtag kor</u>                             | <u>taktforløb</u>                        |                         |            |

#### 3. Registrér anmodning

• Først laver du en anmodning ved at vælge "**Registrér anmodning**" i menuen til venstre:

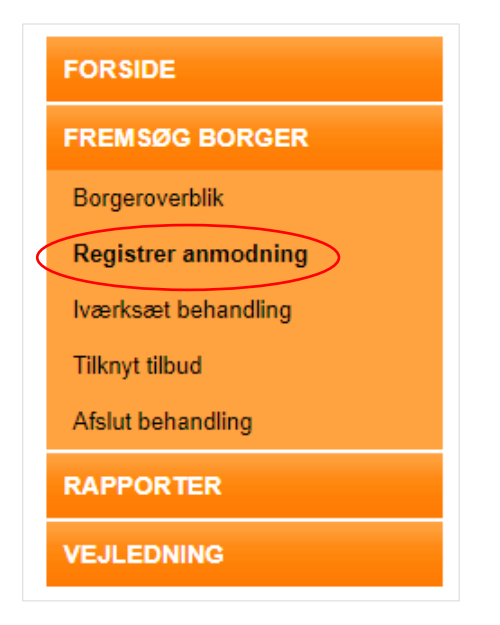

Udfyld oplysningerne:

- **Opholdskommune** opholdskommune er den kommune, der har visiteret borgeren til behandling. Med andre ord er det den kommune, der betaler for borgerens behandling.
- Køn
- Såfremt borgeren er kvinde, hvorvidt hun er gravid
- **Anmodningsdato** den dato, hvor borgeren har henvendt sig (fx fysisk eller telefonisk) med henblik på at modtage stofmisbrugsbehandling
- Hvorvidt borgeren tidligere har været i stofmisbrugsbehandling

- Hvorvidt borgeren har en diagnosticeret psykisk lidelse ud over stofmisbruget
- Når du har udfyldt alle oplysningerne, tryk da på "Registrér":

| Du er logget ind som Benedikte Ny<br>med profilen       | gaard Albertslund                                             | Kommune, Indberetter [simuleret]                                                |                        | ✓ Profil og rettighede                | r ¥   | Log ud |
|---------------------------------------------------------|---------------------------------------------------------------|---------------------------------------------------------------------------------|------------------------|---------------------------------------|-------|--------|
| FORSIDE                                                 | Registre                                                      | er anmodning                                                                    |                        |                                       | PRINT | SIDE 📄 |
| FREMSØG BORGER<br>Borgeroverblik<br>Registrer anmodning | CPR-NR.<br>100705-9995                                        | BORGER<br>Bjarne Damgaard Nyrup                                                 | <b>(</b> )             | OPHOLDSKOMMUNE<br>Albertslund Kommune |       |        |
| Tilknyt tilbud<br>Afslut behandling                     | KØN 愛<br>● Mand<br>○ Kvinde                                   |                                                                                 |                        |                                       |       |        |
| VEJLEDNING                                              | ANMODNINGSDATO                                                | )<br>hvis denne er forskellig fra dags dato.                                    |                        |                                       |       |        |
|                                                         | TIDLIGERE STOFMISB                                            | RUGSBEHANDLING 🕹                                                                |                        |                                       |       |        |
|                                                         | HVORVIDT BORGEREI<br>Optræder der en psykisk<br>Nej ~<br>Slet | N HAR EN DIAGNOSTICERET PSYKISK<br>funktionsnedsættelse i tilknytning til stofi | KLIDELSE<br>misbruget? | UD OVER STOFMISBRUG                   | et 🥹  | nuller |

#### Hvis borgerens behandling aldrig blev til noget

Hvis borgeren henvendte sig med henblik på at starte behandling, skal skemaerne "Anmodning" og "Afslut behandling" udfyldes. Skemaerne "iværksæt behandling" og "tilknyt tilbud" skal ikke udfyldes, da behandlingen aldrig blev iværksat og der aldrig blev valgt et behandlingstilbud til borgeren.

#### Hvis borgeren udeblev inden behandlingen gik i gang

Hvis borgeren er visiteret til behandling, men udeblev fra behandlingen i behandlingstilbuddet, skal alle skemaerne udfyldes. Tilbudsstartdatoen og tilbudsslutdatoen vil i det tilfælde være meget tæt på hinanden eller samme dato. I "Afslut behandling" angives "Årsag til afsluttet behandling" som "Borger udeblevet".

#### 4. lværksæt behandling

Dernæst laver du en iværksættelse ved at vælge "Iværksæt behandling":

| FORSIDE             |
|---------------------|
| FREMSØG BORGER      |
| Borgeroverblik      |
| Registrer anmodning |
| Iværksæt behandling |
| Tilknyt tilbud      |
| Afslut behandling   |
| RAPPORTER           |
| VEJLEDNING          |

Udfyld de påkrævede oplysninger:

- Ønsker borger at tage imod tilbuddet om lægesamtale?
- Hvis ja: Er lægesamtale afholdt?
- Hvis ja: Dato, hvor lægesamtale blev afholdt?
- Hvis lægesamtale ligger over 14 dage efter anmodningsdato: **Angiv årsag til** tidsfrist for afholdelse af lægesamtale er overskredet
- Dato for iværksat behandling
- Hvis der er mere end 14 dage fra anmodningsdato til iværksættelsesdato: Årsag til overskridelse af behandlingsgaranti
- Hvilket screeningsværktøj er der anvendt forud for iværksat behandling?
- Behandlingsformål
- Henvendelse på opfordring af?
- Hovedindtægtskilde
- Aktuel samlivssituation Aktuel samlivssituation den seneste måned
- Aktuel boligsituation ved iværksættelse af behandlingen
- Statsborgerskab
- Anden etnisk herkomst
- Grundskoleuddannelse
- Ungdomsuddannelse
- Videregående
- Antal børn under 18 år, der er kontakt til
- Antal børn under 18 år, der er anbragt uden for hjemmet

Tryk på **"Næste"**, hvis du ønsker at fortsætte indberetningen. Tryk på **"Gem og fortsæt senere"**, hvis du kun vil gemme oplysningerne og fortsætte med indberetningen af iværksættelsen senere:

| Ingen uddannelse (und | tagen grundskoleuddannelse)             |
|-----------------------|-----------------------------------------|
| ANTAL BØRN UNDER      | I8 ÅR, DER ER KONTAKT TIL 🍘             |
| 0                     | Vil ikke oplyse                         |
|                       |                                         |
| ANTAL BØRN UNDER 1    | 18 AR, DER ER ANBRAGT UDENFOR HJEMMET 🕖 |

Du kommer nu videre til indberetningen af anden og sidste del af iværksættelsen:

- Stoffri den seneste måned
- Hvis nej: Stoffer brugt den seneste måned
  - Herunder Indtaget antal dage, Alder ved førstegangsbrug, Indtagelseshyppighed og Typisk indtagelsesmåde for alle stoffer brugt den seneste måned
- **Det er ikke muligt at angive hovedstof** krydses af, hvis borgeren ikke har et hovedstof
- Hvilket hovedstof, angiver borgeren, giver flest problemer for borgeren
- Har borgeren nogensinde injiceret eller injicerer borgeren for tiden et stof? (Ja udløser KvalHep)
- Har borgeren nogensinde delt værktøj eller deler borgeren værktøj for tiden? (Ja udløser KvalHep)
- Er borgeren nogensinde blevet testet for HCV?
- Er borgeren nogensinde blevet testet for HIV?
- Har borgeren nogensinde været i substitutionsbehandling?
- Tryk til sidst på "Iværksæt behandling"

ER BORGEREN NOGENSINDE BLEVET TESTET FOR HCV? 🕑

| Er aldrig blevet tes               | stet                                         | ~             |                |                |          |
|------------------------------------|----------------------------------------------|---------------|----------------|----------------|----------|
| ER BORGEREN N                      | OGENSINDE BLEVET 1                           | TESTET FOR H  | IV? 🕜          |                |          |
| Er aldrig blevet tes               | stet                                         | ~             |                |                |          |
| HAR BORGEREN<br>Har aldrig været i | NOGEN SINDE VÆRET<br>substitutionsbehandling |               | ONSBEHANDLIN   | G? 🕖           |          |
| Slet                               | Forrige                                      | Gem og fortsæ | t sene e Iværk | sæt Behandling | Annuller |

#### **KvalHep**

Hvis der svares "ja" til nogen af de markerede spørgsmål i iværksættelsesskemaet, eller hvis borgeren modtager medicinsk behandling efter § 142 i Sundhedsloven (også kaldet substitutionsbehandling), vil I som kommune blive bedt om at udfylde KvalHep-skemaet for den pågældende borger. KvalHep er en forkortelse for "Kvalitet i den lægefaglige behandling og Hepatitis C". Det er kun muligt at indberette KvalHep, når man er logget ind som sundhedsfaglig (se afsnit om profiler i første afsnit om login). Når du er logget ind som sundhedsfaglig, vil du kunne se dette på SMDB-forsiden. Tryk på "Behandlingsforløb som mangler hepatitis C opfølgning"

OVERBLIK TIL KONTROL

| Kladder                                              | 0 |
|------------------------------------------------------|---|
| Behandlingsforløb som mangler hepatitis C opfølgning | 1 |

Du vil nu se en liste over alle de borgere, der mangler at få udfyldt KvalHep.

• Tryk på den borger, du ønsker at udfylde KvalHep for

Du vil nu se Borger-overblikket for den valgte borger.

• Tryk på **"Indberet hep C. og kvalitet i den lægelige behandling"** i venstre side

|           | FORSIDE                                                  |   |
|-----------|----------------------------------------------------------|---|
|           | FREMSØG BORGER                                           |   |
|           | Borgeroverblik                                           |   |
|           | Registrer anmodning                                      |   |
|           | lværksæt behandling                                      |   |
|           | Tilknyt tilbud                                           |   |
|           | Afslut behandling                                        |   |
| $\langle$ | Indberet hep. C og kvalitet i den<br>lægelige behandling | ) |
|           | RAPPORTER                                                |   |
|           | VEJLEDNING                                               |   |

• Udfyld de påkrævede oplysninger: se en oversigt over spørgsmål i KvalHep <u>her</u>

KvalHep-skemaet ejes af Sundhedsdatastyrelsen, og Danmarks Statistik har ikke fokus på denne del af indberetningen, når vi er i dialog med kommunerne omkring godkendelse af data. Se en oversigt over de spørgsmål, der skal udfyldes i forbindelse med KvalHep <u>her</u> – oversigten kan også findes på vores oplysningsside <u>dst.dk/smdb</u>

#### 5. Tilknyt tilbud

Du skal nu tilknytte det eller de tilbud, hvor borgeren har været i behandling på under det kontaktforløb, du er ved at indberette.

Korrekt registrering af tilbudstilknytninger er særligt vigtigt efter saneringen 1. januar 2024, da det bliver den eneste kilde til viden om, hvor borgerne behandles <u>Hvis borgeren modtager behandling på flere forskellige tilbud på samme tid skal</u> <u>dette registerets ved, at borgeren har flere igangværende tilbudstilknytninger på</u> <u>samme tid</u>

<u>Hvis en borgere modtager forskellige slags behandlinger med forskellig intensitet på</u> <u>samme tilbud, skal dette også registreres</u>

Den eneste undtagelse til ovenstående er, at en borger **ikke** må modtage mere end én substitutionsbehandling ad gangen

• Tryk på **"Tilknyt tilbud"** i venstre side og klikker dernæst på "Tilknyt nyt tilbud"-knappen:

| Iværksæt behandling | Se generel information om kontaktforløb |
|---------------------|-----------------------------------------|
| Afslut behandling   |                                         |
| RAPPORTER           | Tilknyt nyt tilbud                      |
| VEJLEDNING          |                                         |
|                     | Der er ingen tilbud tilknyttet.         |

• Herefter søger du på tilbuddet og vælger det:

| Tilknyt tilbud    |                                     |             |
|-------------------|-------------------------------------|-------------|
| Afslut behandling | SØG EFTER TILBUD                    | tilbud.     |
| RAPPORTER         | socialstyrelsen Søg Vis alle tilbud |             |
| VEJLEDNING        |                                     |             |
|                   | SØGERE SULTATER                     |             |
|                   | Vælg et tilbud.                     |             |
|                   | TILBUD                              |             |
|                   | XYZ Socialstyrelsens dummy tilbud   |             |
|                   | KOMMUNE                             | TILBUDSTYPE |
|                   | Uoplyst Kommune                     | Ambulant    |
|                   | ADRESSE                             | P-NUMMER    |
|                   | Adresse , ukendt                    | 9999999999  |
|                   | ▶Læs mere på Tilbudsportalen        | Vælg        |
|                   | Annuller                            |             |

• Herefter angiver du tilbudsstartdato, behandlingsintensitet, behandlingstype og evt. autorisationskode (hvis der er tale om medicinsk behandling) og evt. tilbudsslutdato og trykker til sidst **"Tilknyt":** 

| TILBUD                                          |                     |             |   |
|-------------------------------------------------|---------------------|-------------|---|
| Alfa København ApS                              |                     |             |   |
| KOMMUNE                                         |                     | TILBUDSTYPE | Ī |
| København Kommune                               |                     | Ambulant    |   |
| ADRESSE                                         |                     | P-NUMMER    | [ |
| Sankt Kjelds Plads 12, 2. sal, 2100 København Ø | j                   | 1011489075  |   |
| Læs mere på Tilbudsportalen                     |                     |             |   |
| TILBUDSSTARTDATO 🕑 T                            |                     | 0           |   |
| 23-10-2023                                      |                     |             |   |
|                                                 |                     |             |   |
| Ambulant behandlingsintensitet                  |                     | ~           |   |
|                                                 |                     |             |   |
| Metadon, givet efter § 142 i Sundhedslov        | ven                 | ~           |   |
| AUTORISATIONSKODE 20                            | orisationsregistere | t           | _ |
|                                                 |                     |             |   |

#### Når borgerens behandling ændrer sig

Når borgerens behandling ændrer sig, skal du ind og opdatere tilbudstilknytningen. Det er i tilfælde hvor:

- Når borgerens behandlingsintensitet skifter, fx fra ambulant til døgn (se afsnit 5.1)
- Når borgerens behandlingstype skifter, fx fra metadon til stoffri (se afsnit 5.1)
- Når borgeren skifter til et andet tilbud (se afsnit 5.2)

#### 5.1 Præciser tilbudstilknytning

Det er meget vigtigt, at du angiver, hvis borgeren har modtaget forskellig behandling i samme tilbudsforløb. Det kan være forskellig intensitet (ambulant, dag- eller døgnintensitet) eller type (medicinsk eller social) behandling.

• Tryk på "**Rediger**" ud fra den indberette tilbudstilknytning:

| Tilknyt tilbud<br>Afslut behandling | TILBUD TILKNYTTET TIL BEHAND      | TILBUD TILKNYTTET TIL BEHANDLINGSFORLØBET |  |  |  |  |  |  |  |
|-------------------------------------|-----------------------------------|-------------------------------------------|--|--|--|--|--|--|--|
| KALLONTER                           | TILBUD                            | STATUS                                    |  |  |  |  |  |  |  |
| VEJLEDNING                          | XYZ Socialstyrelsens dummy tilbud | Igangværende                              |  |  |  |  |  |  |  |
|                                     | KOMMUNE                           | TILBUDSTYPE                               |  |  |  |  |  |  |  |
|                                     | Uoplyst Kommune                   | Ambulant                                  |  |  |  |  |  |  |  |
|                                     | ADRESSE                           | P-NUMMER                                  |  |  |  |  |  |  |  |
|                                     | Adresse , ukendt                  | 9999999999                                |  |  |  |  |  |  |  |
|                                     | ▶ Læs mere på Tilbudsportalen     | Rediger                                   |  |  |  |  |  |  |  |

• Herefter vælger du "Tilføj"-knappen under "Behandling på tilbuddet":

| lværksæt behandling<br>Tilknyt tilbud | XYZ Socialstyrelsens dummy tilbud<br>TILBUDSSTARTDATO: 03-03-2023<br>TILBUDSSLUTDATO:                                                                       | Hvorvidt borgeren har<br>benyttet sig af frit Valg |
|---------------------------------------|----------------------------------------------------------------------------------------------------|----------------------------------------------------|
| Afslut behandling                     | KOMMUNE                                                                                                    | TILBUDSTYPE                                        |
| RAPPORTER                             | Uoplyst Kommune                                                                                                    | Ambulant                                           |
|                                       | ADRESSE                                                                                                    | P-NUMMER                                           |
| VEJLEDNING                            | Adresse , ukendt                                                                                                    | 9999999999                                         |
| (                                     | EEHANDLING PÁ TILBUDDET      Tilføj      BEHANL     INTENSITET     AUT.     TYPE     Ambulant     behandlingsintensitet     on til 2 dage om     03-03-2023 | Gem<br>TILBUDSSLUTDATO<br>Rediger                  |
|                                       | ugen)                                                                                                    |                                                    |

• Udfyld oplysningerne **tilbudsstartdato**, **behandlingsintensitet**, **behandlingstype** og evt. **autorisationskode** (hvis der er tale om medicinsk behandling) og tryk **"Gem":** 

| BEHANL. TYPE                                                                                 | INTENSITET                                                                           | AUT.<br>KODE           | TILBUDSSTARTDATO             | TILBUDSSLUTDATO                  |
|----------------------------------------------------------------------------------------------|--------------------------------------------------------------------------------------|------------------------|------------------------------|----------------------------------|
| Stoffri<br>behandling                                                                        | Ambulant<br>behandlingsintensitet<br>(op til 2 dage om<br>ugen)                      |                        | 03-03-2023                   |                                  |
| TILBUDSSTAR                                                                                  | TDATO 🕲                                                                              | т                      | ILBUDSSLUTDATO 🥑             |                                  |
| 03-03-2023                                                                                   |                                                                                      | ſ                      |                              |                                  |
| HVORVIDT BO<br>BEHANDLING                                                                    | RGEREN HAR BENY<br>SINTENSITET @                                                     | TTET SIG #<br>3-5 dage | AF FRIT VALG 🗌 🥹             | ~                                |
| HVORVIDT BO<br>BEHANDLING                                                                    | RGEREN HAR BENY<br>SINTENSITET @<br>ingsintensitet (ml.<br>STYPE @                   | TTET SIG A             | AF FRIT VALG 🗌 🥹<br>om ugen) | ~                                |
| HVORVIDT BO<br>BEHANDLING<br>Dagbehandl<br>BEHANDLING<br>Buprenorphi                         | RGEREN HAR BENY<br>SINTENSITET<br>ingsintensitet (ml.<br>STYPE<br>in kombineret med  | 3-5 dage               | AF FRIT VALG 🗌 🗐<br>om ugen) | <ul><li>✓</li><li>✓</li></ul>    |
| HVORVIDT BO<br>BEHANDLING<br>Dagbehandl<br>BEHANDLING<br>Buprenorphi                         | RGEREN HAR BENY<br>SINTENSITET<br>ingsintensitet (ml.<br>STYPE<br>in kombineret med  | 3-5 dage               | om ugen)                     | ▼<br>▼                           |
| HVORVIDT BO<br>BEHANDLING<br>Dagbehandl<br>BEHANDLING<br>Buprenorphi<br>AUTORISATIO<br>00DNY | RGEREN HAR BENY<br>SINTEN SITET<br>ingsintensitet (ml.<br>STYPE<br>in kombineret med | 3-5 dage<br>naloxon    | AF FRIT VALG 🗌 🗐<br>om ugen) | <ul> <li>✓</li> <li>✓</li> </ul> |

Nu har du indberettet de forskellige typer af behandling og intensitet på det samme tilbud:

| lværksæt behandling | XYZ Socialstyrelsens dummy tilbud                                                 |                                                    |
|---------------------|-----------------------------------------------------------------------------------|----------------------------------------------------|
| Tilknyt tilbud      | TILBUDSSTARTDATO: 03-03-2023<br>TILBUDSSLUTDATO:                                  | Hvorvidt borgeren har<br>benyttet sig af frit Valg |
| Afslut behandling   | KONMUNE                                                                           |                                                    |
| RAPPORTER           |                                                                                   | IIEBODSTYPE<br>Ambulant                            |
|                     | oppyst Kommune                                                                    |                                                    |
| VEJLEDNING          | ADRESSE                                                                           | P-NUMMER                                           |
|                     | Adresse , ukendt                                                                  | 99999999999                                        |
|                     | ▶ Læs mere på Tilbudsportalen                                                     |                                                    |
|                     |                                                                                   | Gem                                                |
|                     | BEHANDLING PÅ TILBUDDET                                                           |                                                    |
|                     | Tilføj                                                                            |                                                    |
|                     | BEHANL INTENSITET AUT. KODE TILBUDSSTARTD                                         | ATO TILBUDSSLUTBATO                                |
|                     | Stoffri behandling ti 2 dage om ugen) 03-03-2023                                  | Rediger                                            |
|                     | Buprenorphin<br>kombineret<br>med naloxon (ml. 3-5 dage om ugen) 00DNY 03-03-2023 | Rediger                                            |
|                     |                                                                                   |                                                    |

#### 5.2 Tilknyt flere tilbud under samme forløb

• Hvis borgeren modtager behandling på forskellige tilbud under samme kontaktforløb, trykker du på "Tilknyt tilbud" i venstre side igen:

| lværksæt behandling | XYZ Soc                 | alstyrelsens dur                      | nmy t        | ilbud           |                                                  |
|---------------------|-------------------------|---------------------------------------|--------------|-----------------|--------------------------------------------------|
| Tilknyt tilbud      | TILBUDSST/<br>TILBUDSSL | ARTDATO: 03-03-2023<br>UTDATO:        |              |                 | Hvorvidt borgeren ha<br>benyttet sig af frit Val |
| Afslut behandling   | KOMMUNE                 |                                       |              |                 |                                                  |
| RAPPORTER           | Uoplyst Kom             | mune                                  |              |                 | Ambulant                                         |
|                     | ADRESSE                 |                                       |              |                 | P-NUMMER                                         |
| VEJLEDNING          | Adresse , uk            | endt                                  |              |                 | 9999999999                                       |
|                     | Læs mere                | på Tilbudsportalen                    |              | I               |                                                  |
|                     |                         |                                       |              |                 | Gem                                              |
|                     | BEHANDLIN               | IG PÅ TILBUDDET                       |              |                 |                                                  |
|                     | Tilføj                  | ]                                     |              |                 |                                                  |
|                     | BEHANL.<br>TYPE         | INTENSITET                            | AUT.<br>KODE | TILBUDSSTARTDAT | O TILBUDSSLUTDATO                                |
|                     | Stoffri                 | Ambulant<br>behandlingsintensitet (op |              | 03-03-2023      |                                                  |
|                     | behandling              | til 2 dage om ugen)                   |              |                 |                                                  |

Vælg dernæst **"Tilknyt nyt tilbud"**-knappen og tilknyt et nyt tilbud som vist i afsnit 5 i denne vejledning. Tilbudsknytningerne må ikke overlappe i tid, hvis de er på samme tilbud med samme intensitet og behandlingstype:

| Tilknyt tilbud<br>Afslut behandling | TILBUD TILKNYTTET TIL BEHANDLINGSFO | ORLØBET      |
|-------------------------------------|-------------------------------------|--------------|
| RAFFORTER                           | TILBUD                              | STATUS       |
| VEJLEDNING                          | XYZ Socialstyrelsens dummy tilbud   | Igangværende |
|                                     | KOMMUNE                             | TILBUDSTYPE  |
|                                     | Uoplyst Kommune                     | Ambulant     |
|                                     | ADRESSE                             | P-NUMMER     |
|                                     | Adresse , ukendt                    | 9999999999   |
|                                     | ▶ Læs mere på Tilbudsportalen       | Rediger      |

#### 7. Afslut behandlingsforløb

Når borgeren ikke længere er i behandling, skal du afslutte behandlingsforløbet. Før du kan afslutte behandlingen, skal du sætte en afslutningsdato på alle igangværende tilbudstilknytninger:

• Hvis der er åbne tilbudstilknytninger (dvs. tilbudstilknytninger uden tilbudsslutdato) - Tryk på **"Tilknyt tilbud"** i venstre side. Hvis der ikke er nogen åbne tilbudstilknytninger, gå da direkte til afslutningen.

|                  | FORSIDE             | Tilbud                                     |                       |              |                    |  |
|------------------|---------------------|--------------------------------------------|-----------------------|--------------|--------------------|--|
|                  | FREMSØG BORGER      |                                            |                       |              |                    |  |
|                  | Borgeroverblik      | CPR-NR.                                    | BORGER                | 0            | PHOLDSKOMMUNE      |  |
|                  |                     | 150277-9995                                | Peder Leth Abrahamser | n Al         | Ibertslund Kommune |  |
|                  | Registrer anmodning |                                            | •                     |              |                    |  |
|                  | lværksæt behandling | Se generel information om kontaktforløb    |                       |              |                    |  |
| $\boldsymbol{<}$ | Tilknyt tilbud      |                                            |                       |              |                    |  |
|                  | Afslut behandling   | TILBUD TILKNYTTET TIL BEHANDLINGSFORLØBET  |                       |              |                    |  |
|                  | RAPPORTER           | Tilknyt nyt tilbud                         |                       |              |                    |  |
|                  |                     | TILBUD                                     |                       | STATUS       |                    |  |
|                  | VEJLEDNING          | Alfa København ApS                         |                       | Igangværende |                    |  |
|                  |                     | KOMMUNE                                    |                       | TILBUDSTYPE  |                    |  |
|                  |                     | København Kommune                          |                       | Ambulant     |                    |  |
|                  |                     | ADRESSE                                    |                       | P-NUMMER     |                    |  |
|                  |                     | Sankt Kjelds Plads 12, 2. sal, 2100 Københ | avn Ø                 | 1011489075   |                    |  |
|                  |                     | Læs mere på Tilbudsportalen                |                       | Rediger      | r                  |  |

Nu kan du se en oversigt over alle tilknyttede tilbud under **"Tilbud tilknyttet til behandlingsforløbet"**.

• Tryk på "**Rediger**" ud fra den igangværende tilbudstilknytning, du ønsker at afslutte:

| FORSIDE                 | Tilbud                         |                                           |             |                   |
|-------------------------|--------------------------------|-------------------------------------------|-------------|-------------------|
| FREMSØG BORGER          | modd                           |                                           |             |                   |
| Borgeroverblik          | CPR-NR.                        | BORGER                                    | OP          | HOLDSKOMMUNE      |
| Desistere source deiter | 150277-9995                    | Peder Leth Abrahams                       | en Alb      | pertslund Kommune |
| Registrer anmodňing     |                                |                                           |             |                   |
| lværksæt behandling     | se generel information         | Se generel information om kontaktforløb   |             |                   |
| Tilknyt tilbud          | ·                              |                                           |             |                   |
| Afslut behandling       | TILBUD TILKNYTT                | TILBUD TILKNYTTET TIL BEHANDLINGSFORLØBET |             |                   |
|                         | Tilknyt nyt tilbud             |                                           |             |                   |
| RAPPORTER               | TILBUD                         |                                           | STATUS      |                   |
| VEJLEDNING              | Alfa København ApS             |                                           | Afsluttet   | _                 |
|                         | KOMMUNE                        |                                           | TILBUDSTYPE |                   |
|                         | København Kommune              |                                           | Ambulant    | _                 |
|                         | ADRESSE                        |                                           | P-NUMMER    |                   |
|                         | Sankt Kjelds Plads 12, 2. sal, | 2100 København Ø                          | 1011489075  |                   |
|                         | Læs mere på Tilbudsportale     | en                                        | Rediger     |                   |

• Tryk igen på "Rediger" under "Behandling på tilbuddet":

#### BEHANDLING PÅ TILBUDDET

| Tilføj                |                                                                 |              |                  |                 |         |
|-----------------------|-----------------------------------------------------------------|--------------|------------------|-----------------|---------|
| BEHANL.<br>TYPE       | INTENSITET                                                      | AUT.<br>KODE | TILBUDSSTARTDATO | TILBUDSSLUTDATO |         |
| Stoffri<br>behandling | Ambulant<br>behandlingsintensitet<br>(op til 2 dage om<br>ugen) |              | 19-09-2023       |                 | Rediger |

• Angiv tilbudsslutdatoen og tryk på "Gem":

| BEHANDLING PÅ TILBUDDET                                                                                                    |                                                                 |              |                  |                 |  |
|----------------------------------------------------------------------------------------------------|-----------------------------------------------------------------|--------------|------------------|-----------------|--|
| BEHANL.<br>TYPE                                                                                                    | INTENSITET                                                      | AUT.<br>KODE | TILBUDSSTARTDATO | TILBUDSSLUTDATO |  |
| Stoffri<br>behandling                                                                                                    | Ambulant<br>behandlingsintensitet<br>(op til 2 dage om<br>ugen) |              | 19-09-2023       |                 |  |
|                                                                                                    |                                                                 |              |                  |                 |  |
| 19-09-2023                                                                                                    |                                                                 |              | 24-10-2023       |                 |  |
|                                                                                                    |                                                                 |              |                  |                 |  |
| Ambulant b                                                                                                    | ehandlingsintensitet                                            | (op til 2    | dage om ugen)    | ~               |  |
| BEHANDLING                                                                                                    | STYPE 🥑                                                         |              |                  |                 |  |
| Stoffri behandling                                                                                                    |                                                                 |              |                  |                 |  |
| SLET?<br>Det er kun tilladt at slette behandling på tilbuddet fra borgerens behandlingsforløb, hvis du ved<br>en fejltagelse er kommet til at oprette det, og borgeren dermed ikke har været i behandling.<br>Slet<br>Når der ikke er flere igangværende tilbud, bør du få denne besked: |                                                                 |              |                  |                 |  |

# Tilbud

#### DER ER INGEN IGANGVÆRENDE TILBUD

Ønsker du at afslutte borgerens kontaktforløb (afslutte sagen)?

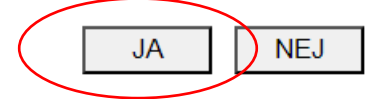

• Tryk "JA"

Du bliver nu sendt videre til det sidste skema, "**Afslut behandling**". Du kan også udfylde skemaet ved at trykke "**Afslut behandling**" i venstre side:

| FORSIDE             |  |  |  |  |
|---------------------|--|--|--|--|
| FREMSØG BORGER      |  |  |  |  |
| Borgeroverblik      |  |  |  |  |
| Registrer anmodning |  |  |  |  |
| lværksæt behandling |  |  |  |  |
| Tilknyt tilbud      |  |  |  |  |
| Afslut behandling   |  |  |  |  |
| RAPPORTER           |  |  |  |  |
| VEJLEDNING          |  |  |  |  |

Udfyld nu de påkrævede oplysninger:

- **Dato for afsluttet behandling** datoen skal stemme overens med den sidste tilbudsslutdato (i tilbudstilknytningen)
- Status på stofmisbrug ved afsluttet behandling
- Årsag til afsluttet
- Tryk til sidst "Afslut":

| Afslut | behand | lina |
|--------|--------|------|
| πισιαι | Denanu | my   |

| CPR-NR.                                               | BORGER                | OPHOLDSKOMMUNE                                      |
|-------------------------------------------------------|-----------------------|-----------------------------------------------------|
| 150277-9995                                           | Peder Leth Abrahamsen | Albertslund Kommune                                 |
| Se generel information om kontakt                     | forløb                |                                                     |
| DATO FOR AFSLUTTET BEHANDL                            | ING 🕖                 | STATUS PÅ STOFMISBRUG VED AFSLUTTET<br>BEHANDLING 🥹 |
| 24-10-2023                                            |                       | Ophørt 🗸                                            |
| ÅRSAG TIL AFSLUTTET BEHANDI<br>Borger færdigbehandlet | .ING 🕑<br>V           | Afslut                                              |

Du har nu indberettet et behandlingsforløb korrekt i SMDB ©

PRINT SIDE

OBS – du kan ikke indberette et nyt kontaktforløb før du har afsluttet det eksisterende forløb. Dvs. du kan ikke begynde på en ny indberetning fra starten (anmodning), for du har afsluttet det åbne forløb. En borger må ikke have to igangværende forløb i SMDB, men en borger må gerne være i behandling i to forskellige tilbud eller med forskellige intensiteter og behandlingstyper på én gang (se afsnit 5 om tilbudstilknytninger)

Et lukket forløb ser således ud:

## Borgeroverblik

| CPR-NR.                                         | BORGER                | OPHOLDSKOMMUNE      |  |  |
|-------------------------------------------------|-----------------------|---------------------|--|--|
| 150277-9995                                     | Peder Leth Abrahamsen | Albertslund Kommune |  |  |
| FORETAG NY SØGNING                              | P                     |                     |  |  |
| INDBERETTEDE BEHANDLINGSFORLØB FOR DENNE BORGER |                       |                     |  |  |
| ▶ 19-09-2023 - 24-10-2023                       |                       |                     |  |  |
|                                                 |                       |                     |  |  |

Et **åbent forløb** ser således ud:

| Borgeroverblik                                 |                       |                     |  |  |
|------------------------------------------------|-----------------------|---------------------|--|--|
| CPR-NR.                                        | BORGER                | OPHOLDSKOMMUNE      |  |  |
| 100705-9995                                    | Bjarne Damgaard Nyrup | Albertslund Kommune |  |  |
| FORETAG NY SØGNING 🔎<br>DATOER I KONTAKTFORLØB |                       |                     |  |  |
| Anmodningsdato: 27-09-2023                     |                       |                     |  |  |
| Dato for iværksat behandling:                  |                       |                     |  |  |
| Tilbudsstartdato:                              |                       |                     |  |  |
| Tilbudsslutdato:                               |                       |                     |  |  |
| Dato for afsluttet behandling:                 |                       |                     |  |  |
|                                                |                       |                     |  |  |

I dette tilfælde er der registeret en anmodning for borgeren, og der mangler dermed iværksættelse, tilbudstilknytning(er) og afslutning.